# (内) 8072 ハイブリッド対応 Zoomマニュアル

中野サポートデスク

### 内容

| 1. | インターネットに接続する                              | 1   |
|----|-------------------------------------------|-----|
| 2. | マイク・カメラの設定                                | 2   |
| 3. | Zoom ミーティングの開始                            | 4   |
| 4. | Zoom でのカメラ/マイク/スピーカー使用手順                  | 6   |
| 5. | 画面共有:Zoom で PC の画面を共有する                   | .10 |
| 6. | Zoom で授業をレコーディングする                        | .12 |
| 7. | クラウドにレコーディングしたデータのダウンロード                  | .13 |
| 8. | よくあるご質問                                   | .15 |
| 1  | . 音がハウリングしてしまう                            | 15  |
| 2  | . 画面共有ができない                               | 16  |
| 3  | . 教室や Zoom に音が出力出来ない                      | 16  |
| 4  | - 307 教室後方のスピーカーからも音声を出力したい               | 17  |
| 5  | . スクリーンに投影している映像(持込機器や BD プレイヤー等の映像)を共有する |     |

# 1. インターネットに接続する

| Welcor<br>モバイノ                                   | ne to the MII<br>ル情報コンセ              | ND Coni<br>ント接続                      | nection Service.<br>読サービス       |
|--------------------------------------------------|--------------------------------------|--------------------------------------|---------------------------------|
| 認証画面では、<br>[Username](<br>[Password](<br>を入力してくた | こは、共通認証アカウント<br>こは、共通認証アカウント<br>ごさい。 | ・もしくは MIND<br>もしくは MIND <sup>:</sup> | モバイルアカウントのID<br>モバイルアカウントのパスワード |
|                                                  |                                      |                                      |                                 |

Web ブラウザを起動させ認証情報を入力

- Username:共通認証 ID (Oh-o! Meiji と同じ)
- Password : 共通認証 ID パスワード(Oh-o! Meiji

# 2. マイク・カメラの設定

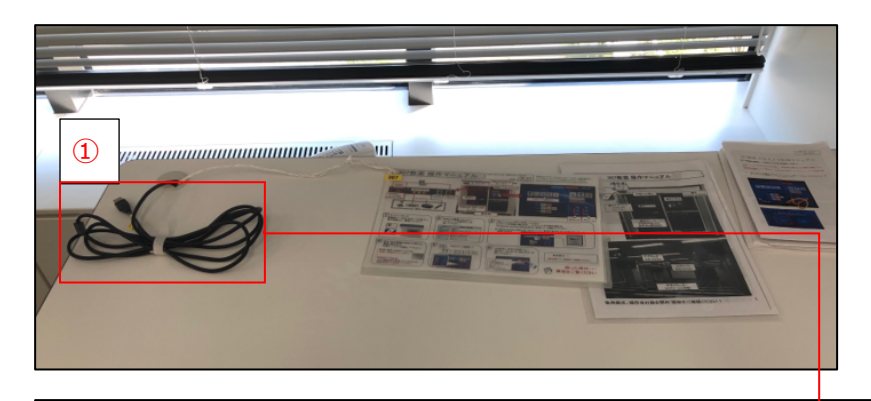

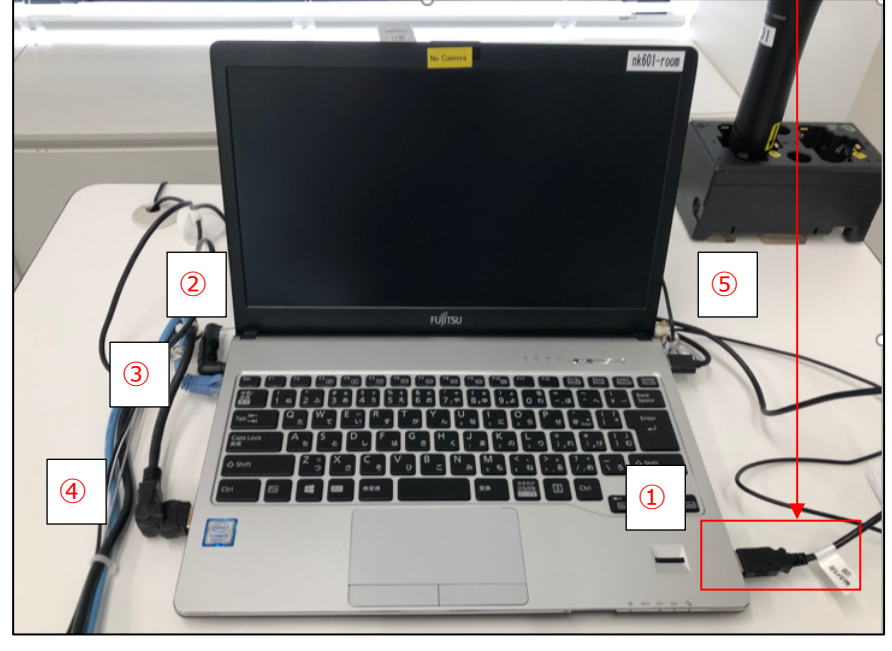

① 操作卓左上からのびる、Zoom 用 USB ケーブルを接続

#### 以下②~⑤のケーブルが PC に接続されていることを確認

- ② 電源ケーブル
- ③ LAN ケーブル
- ④ HDMI ケーブル
- ⑤ USB ハブ

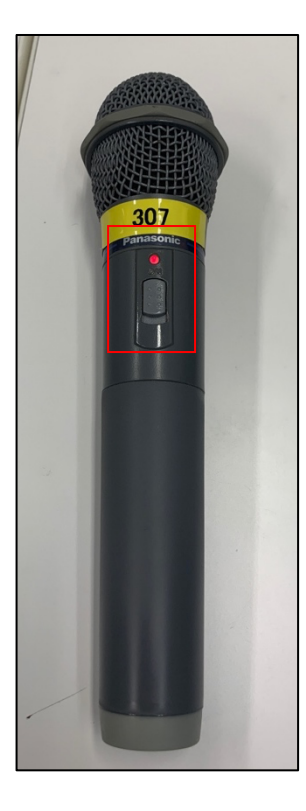

- 操作卓内のワイヤレスマイクを取り出しスイッチをオンに
  - ▶ 電源ランプの赤点灯を確認する

# 3. Zoom ミーティングの開始

| < > ② Q.検索 赤-                                                                    | ム ① ③ ③<br>ミーディング 通照先                                                                    |
|----------------------------------------------------------------------------------|------------------------------------------------------------------------------------------|
|                                                                                  | <b>10:44</b><br>2022年11月10日 木曜日                                                          |
| 新規ミーティング 。 参加<br>19<br>スケジュール 画面の共有                                              | ☺ カレンダーの追加                                                                               |
| ● ● ● 〈 〉 <u>①</u> Q. 検索                                                         |                                                                                          |
| C 予定 レコーディング済み (+)<br>835 343 8072<br>パーソナル ミーティング ID (PMI)                      | Zoom meeting invitation - zoom 16…<br>3 11:00 - 11:30   8分で開始<br>ミーティング ID: 835 343 8072 |
| <b>Zoom meeting invitation - zoo</b><br>11:00 - 11:30<br>ミーティング ID: 835 343 8072 | ■ 招待のコピー ▲ 編集 ★ 削除<br>ミーティングへの招待を表示                                                      |
|                                                                                  |                                                                                          |

① Zoom ヘサインイン後、ミーティングタブを選択

- ② 開始予定のミーティングを選択
- ③ <mark>開始</mark>を選択
  - ▶ 開始予定のミーティングが一覧に無い場合 ご自身のアカウントで Zoom にサインインしているか ご確認ください

Z1

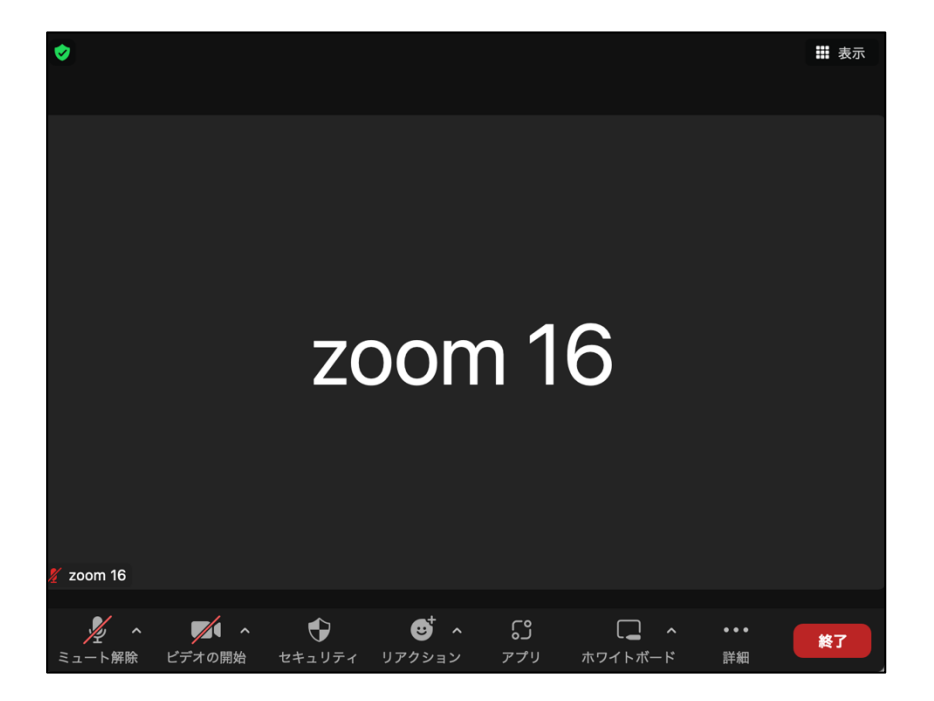

- 「コンピュータ オーディオに参加する」を選択し
   ミーティングが開始されたことを確認
  - ▶ 現時点では、カメラ映像は表示されない

# 4. Zoom でのカメラ/マイク/スピーカー使用手順

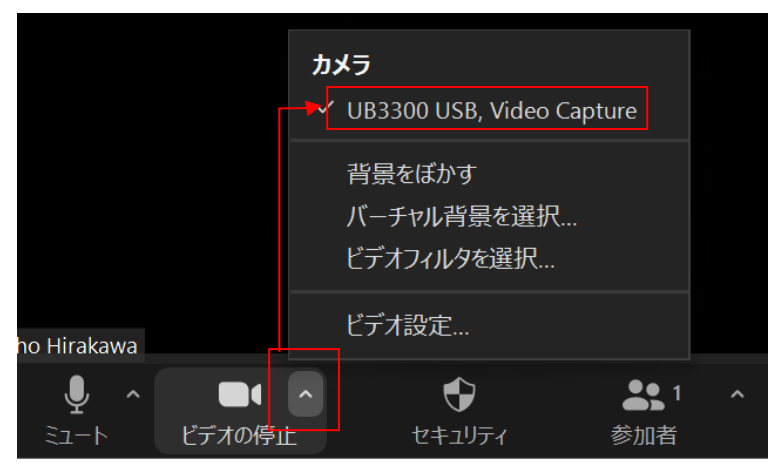

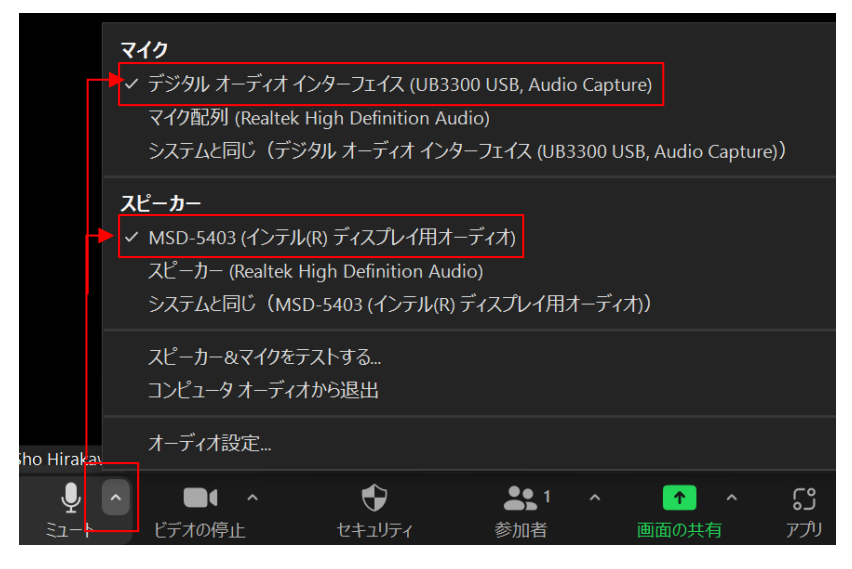

カメラ設定

- カメラの一覧から UB3300 USB Video Capture を選択
  - 上記が表示されない場合、PC に接続した
     Zoom 用 USB ケーブルの抜き差しを行う

オーディオ(マイク・スピーカー)設定

- マイク・スピーカーは一覧から、それぞれ以下を選択
  - ▶ マイク:
     デジタルオーディオインターフェース (UB3300 USB Audio Capture)
  - スピーカー:
     MSD-5403 (インテル ディスプレイ用オーディオ)

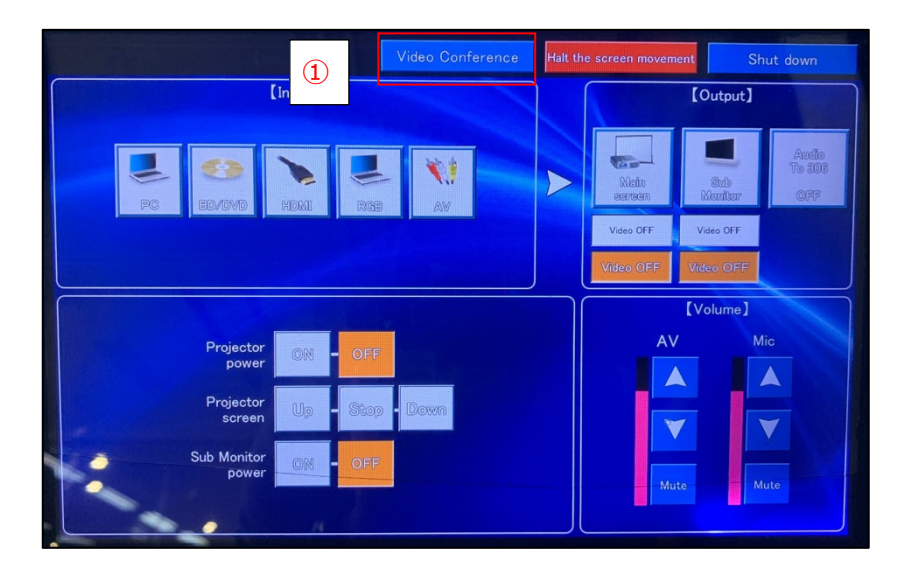

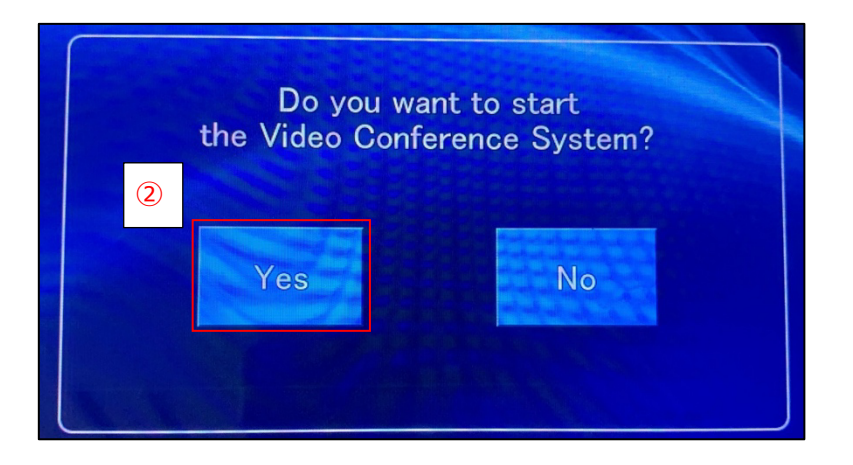

教室のカメラで黒板を映す

① タッチパネル上部メニューの Video Conference をタップ

Yes をタップ

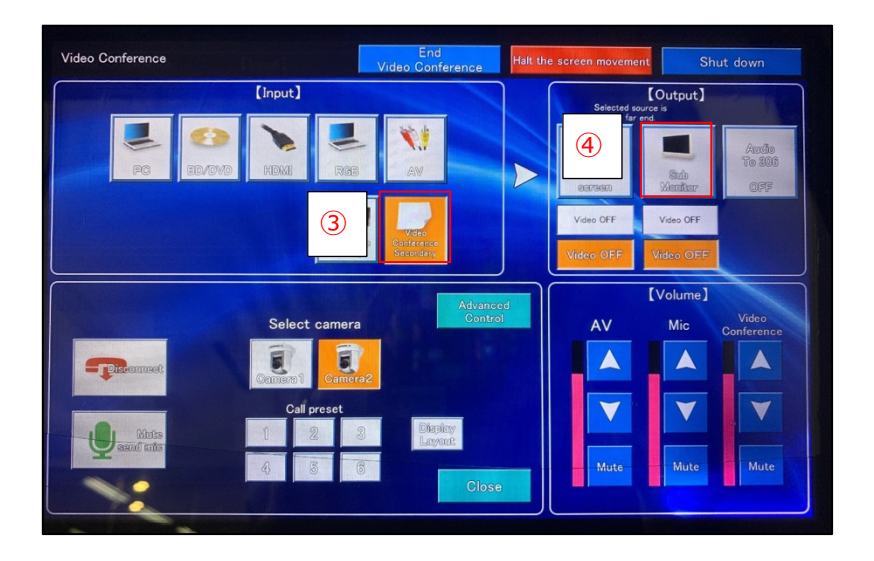

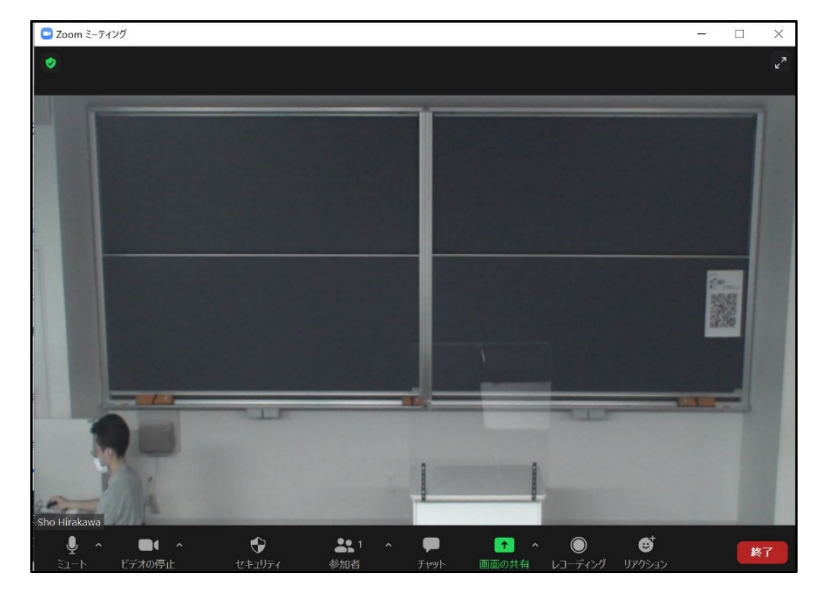

- ③ Video Conference Secondary をタップ
- ④ Sub Monitor をタップ

● 天吊カメラの映像が Zoom と黒板横モニターに表示される

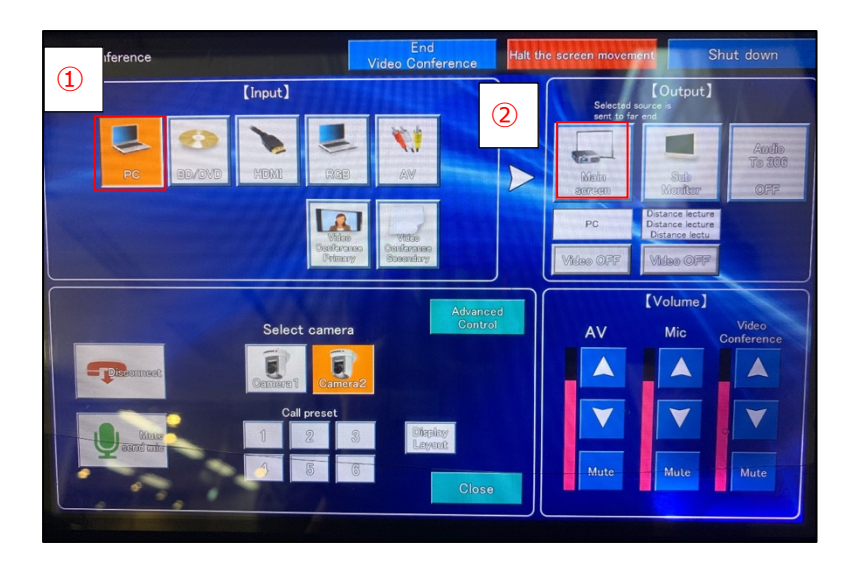

Zoom と教室に映像・音声を出力する

- ① PC をタップ
- ② Main Screen をタップ
  - ▶ Zoom と教室に映像・音声が出力されることを確認する

## 5. 画面共有: Zoom で PC の画面を共有する

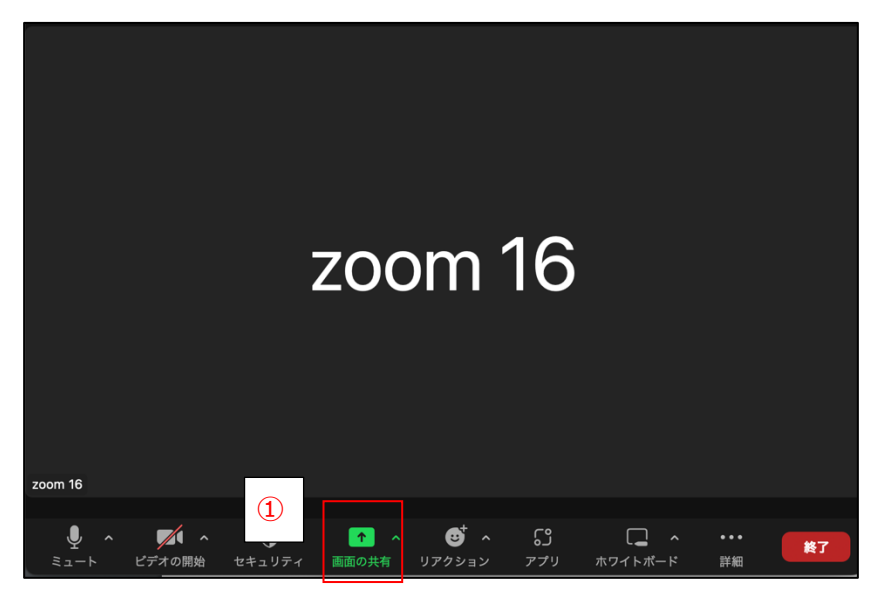

例:音声データが挿入された PowerPoint の資料を共有する

 授業で使用する PowerPoint のファイルを開き **画面の共有**を選択

| 😑 共有するウインドウまた | たはアプリケーションの選択                     |                     |             | :                         |
|---------------|-----------------------------------|---------------------|-------------|---------------------------|
|               |                                   | ペーシック               | 詳細          |                           |
| 2             |                                   | <b>ノ</b><br>ホワイトボード | librone/Dad |                           |
|               | 2 二 単点<br>トルを入力<br>- PowerPoint P | as take P           | n HUNE/IPBU |                           |
| ✓ 音声を共有       | ○ ビデオクリップに話                       | 最適化 ⑦               |             | ④<br><u> </u> <u> </u> 共有 |
| 3             | ]                                 |                     |             |                           |

- ② 授業で使用するファイルを選択
- ③ 音声を共有にチェックを入れる
- ④ <mark>共有</mark>を選択
  - YouTube や映像データなどの音を共有する場合も
     音声を共有のチェックが必要

| ●●●● 自動保存 ● ★ 7 〇 〇 〇 〇 ○ ○ ○ ○ ○ ○ ○ ○ ○ ○ ○ ○ ○ ○ ○                                                                                                    |
|----------------------------------------------------------------------------------------------------|
| ホーム 挿入 描画 デザイン 画面切り替え アニメーション                                                                                                    |
| <ul> <li>▶</li> <li>▶</li> <li>↓</li> <li>↓</li></ul> |
| 11 5 画面を共有しています 🔹 🖉 🕒 共有の停止                                                                                                    |
| ・ 画面共有を終了する時は、「共有の停止」をクリックする     ・ 画面を共有しています ● 単 共有の停止     ・ 一 一 一 一 一 一 一 一 一 一 一 一 一 一 一 一 一                                                                                                    |

⑤ 画面を共有していますと表示され画面共有が始まる

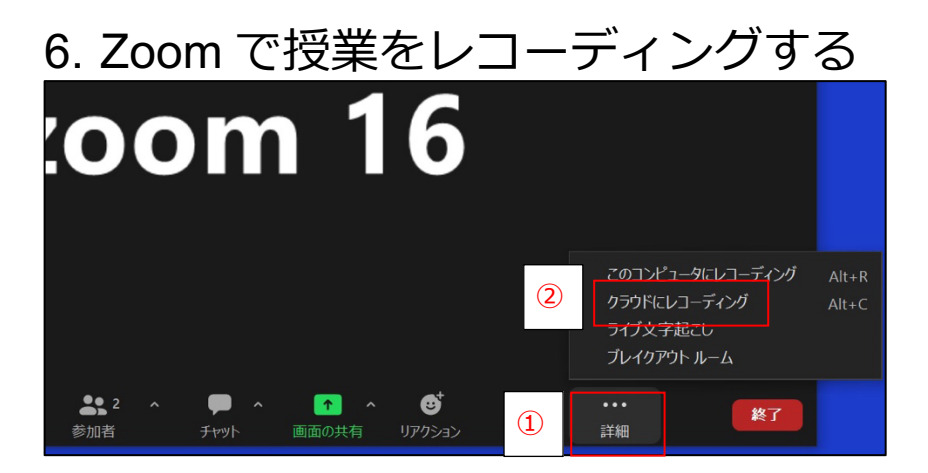

- 面面下部のメニューから詳細を選択

   面面を最大化している場合は、画面下部のメニューに
   レコーディングが表示されるのでレコーディングを選択
- ② クラウドにレコーディングを選択

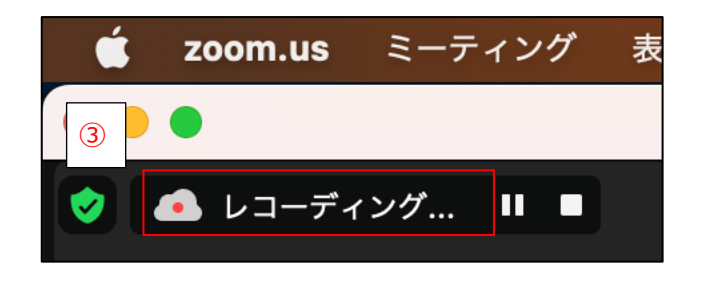

- ③ 画面上にレコーディング…と表示されたことを確認
  - > ミーティングを終了すると、レコーディングは自動的に終了
  - レコーディング終了後、Zoom 側でレコーディングデータの
     レンダリング処理を行う (PC の電源は Off でも良い)
  - Zoom 側でレンダリング完了後、Zoom サインイン時に使用 したメールアドレス宛に通知が届く(レコーディング時間\* 2 倍~24 時間後が目安)

# 7. クラウドにレコーディングしたデータのダウンロード

| zoom 16 様、                                                                                                    |  |  |  |  |
|----------------------------------------------------------------------------------------------------|--|--|--|--|
| お客様のクラウド レコーディングが利用可能になりました。                                                                                                    |  |  |  |  |
| クラウド レコーディングは30 日間間保存後、自動的に削除されます。                                                                                                    |  |  |  |  |
| トピック: zoom 16のパーソナルミーティングルーム<br>日付: 2022年11月2日 12:16 PM 大阪、札幌、東京                                                                                                    |  |  |  |  |
| 詳細を見る 共有                                                                                                    |  |  |  |  |
| 以下のレコーディング情報をコピーし、他の人々と共有できます                                                                                                    |  |  |  |  |
| <u>https://zoom.us/rec/share/Y02HyMYRTG5UmcaHbQK1IvQPOmH7t-<br/>whcOGabe0JGwhBFbuoYa4dDNetUWARJ-8.NDnSMWAFdw5jB8j_</u><br>パスコード: H#YF&#5D</th></tr></tbody></table> |  |  |  |  |

| メールアドレス<br>meijizoom+16@gmail.com |   |
|-----------------------------------|---|
| パスワード                             | ŝ |

Zoom から左記の内容のメールを受信したことを確認し
 メール本文内の詳細を見るをクリック

- ブラウザで Zoom のサインイン画面に遷移する
- 遷移先で Zoom のメールアドレス・パスワードを入力し
   サインインをクリック

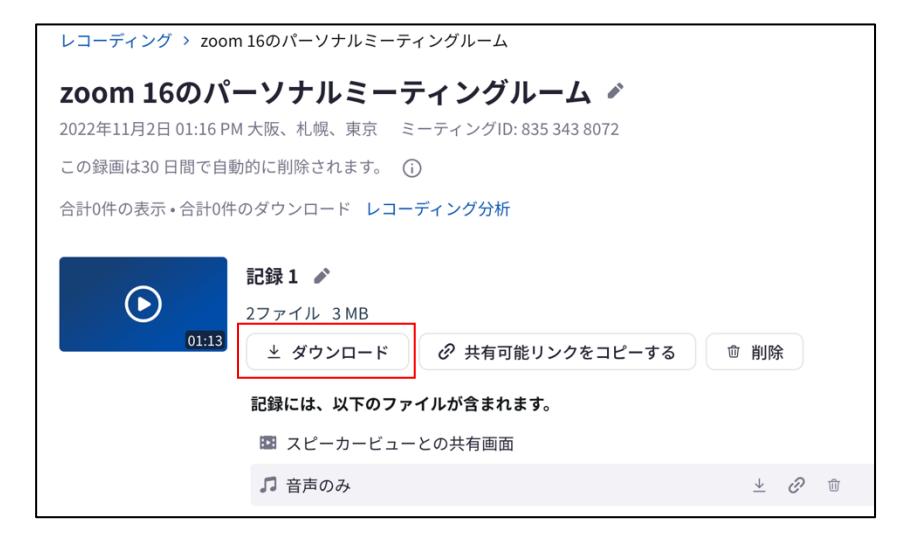

ダウンロードをクリック。録画データのダウンロードができたことを確認

## 8. よくあるご質問

## 1. 音がハウリングしてしまう

参加者全員をミュートに設定し、話す必要がある方は個別にミュートの解除ができるよう設定する

|                                                        | J Zoom                                          | ×         |                      |
|--------------------------------------------------------|-------------------------------------------------|-----------|----------------------|
| 3                                                      | 現在および新規の参加者を全員ミュートにします 参加者に自分のミュート解除を許可         |           |                      |
|                                                        |                                                 |           |                      |
|                                                        |                                                 |           |                      |
| Sho Hirakawa<br><b>・ ・ ・ ・</b> ・ ・ ・ ・ ・ ・ ・ ・ ・ ・ ・ ・ | ▲ 1 ^ ↑ 、 じ ^ CS □ ^<br>あの共有 リアクション アプリ ホワイトボード | •••<br>詳細 | 2 (招待) (すべてミュート) (…) |

- ① 画面下部のメニュー内、参加者をクリック
- ② すべてミュートをクリック
- ③ 参加者に自分のミュート解除を許可にチェックを入れる
- ④ はいをクリック

#### 2. 画面共有ができない

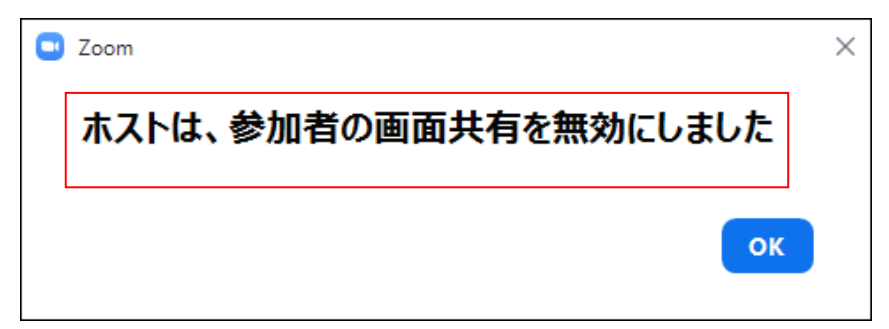

「ホストは参加者の画面共有を無効にしました」 とメッセージが出力され画面共有ができない

 正しいアカウント (メールアドレス) で Zoom にサインイン出来 ていない。ミーティングから退出し、本来利用すべきアカウント で Zoom にサインインする

#### 3. 教室や Zoom に音が出力出来ない

- 1. P2 を参照し、Zoom 用 USB ケーブルが接続されているかを確認する
- カメラ・マイクの設定が正しく行われていない可能性がある P6~の手順を参照し、カメラ・マイクの設定を改めて実施する
- 3. 資料を画面共有する際、音声を共有していない可能性がある P10~の手順を参照し、音声を共有する

#### 4. 307 教室後方のスピーカーからも音声を出力したい

通常は307教室前方スピーカーからのみ音声は出力される

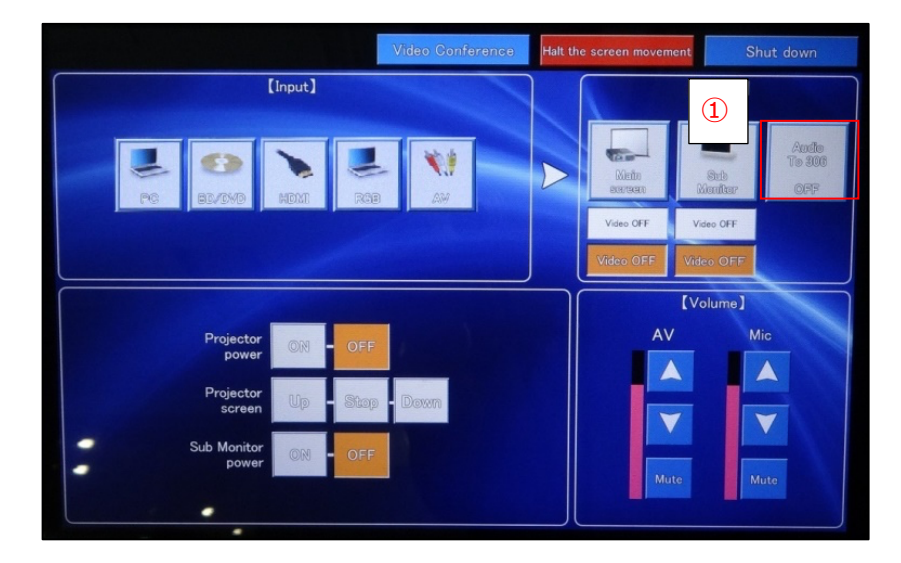

 前方スピーカーから音が出力されている状態で Audio To 306 をタップ

- 2 307 教室後方(306 教室)の操作卓を解錠し
   307 音声ボタンを押下
- ③ 307 教室後方スピーカーの音量は AV つまみで調整可

### 5. スクリーンに投影している映像(持込機器や BD プレイヤー等の映像)を共有する

操作卓に接続した MacBook・iPad 等の持込機器の映像や、教室の BD プレイヤー・書画カメラなどの映像を、常設 PC の Zoom で共有可 例として MacBook の映像と BD プレイヤーの映像の共有する際の手順を以下に記す

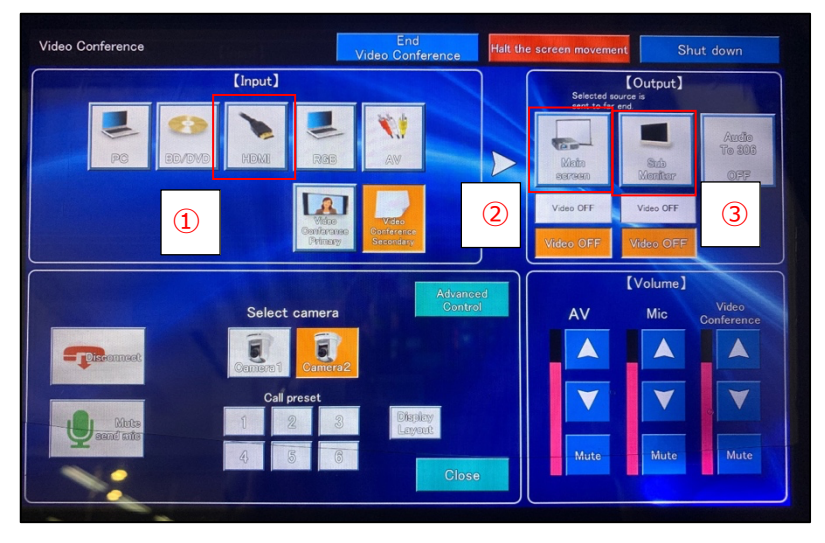

- 常設 PC で Zoom ミーティングを立ち上げ、操作卓に MacBook を接続する
- ① HDMI をタップ
- Main screen をタップ
- ③ Sub Monitor をタップ

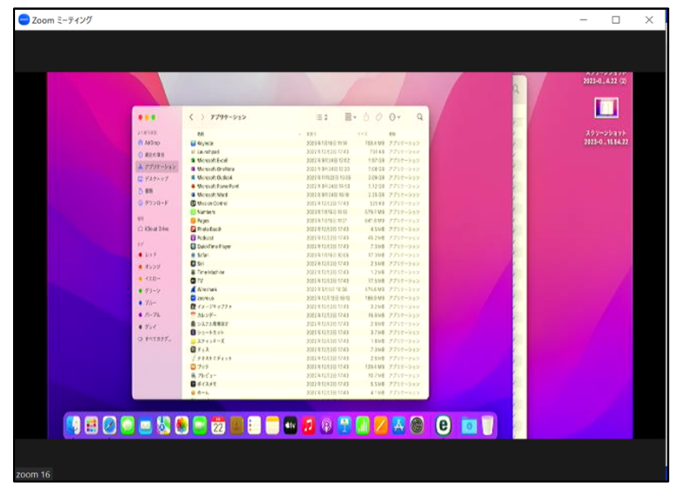

- 常設 PC の Zoom で MacBook の映像が共有される
  - > 同様の手順で iPad の映像も共有可
  - 操作卓に iPad を接続する場合、HDMI to Lightning 変換アダ プタが必要
  - > 変換アダプタはサポートデスクにて貸出可(要申請)

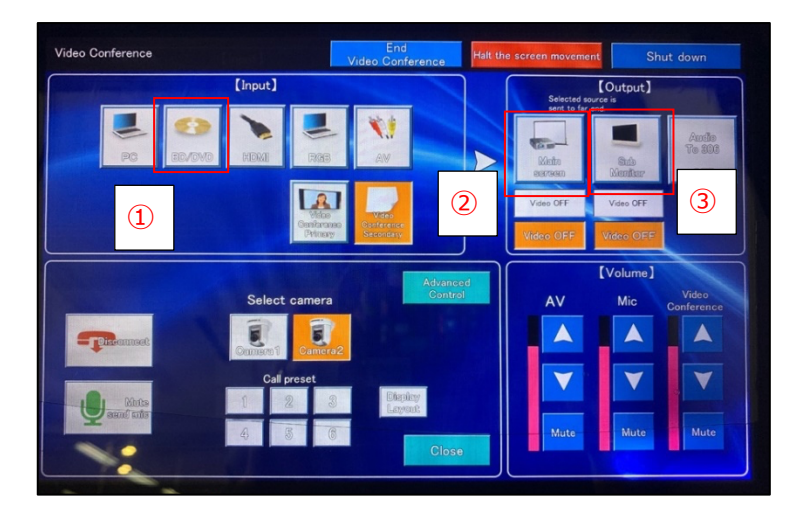

 Zoom ミーティング
 ー
 ×

 第二
 「ハーディオ設定」でプロフェショナル オーディオをセットアップする
 第二

 Sho Hirakawa
 ・
 ・

 Sho Hirakawa
 ・
 ・

 Sho Hirakawa
 ・
 ・

 Sho Hirakawa
 ・
 ・

 Sho Hirakawa
 ・
 ・

 Sho Hirakawa
 ・
 ・

 「「「」」」」、
 ・
 ・

 Sho Hirakawa
 ・
 ・

 「」」」」、
 ・
 ・

 「」」」」、
 ・
 ・

 「」」」」、
 ・
 ・

 「」」」」、
 ・
 ・
 ・

 「」」」」、
 ・
 ・
 ・

 「」」」」、
 ・
 ・
 ・

 「」」」」、
 ・
 ・
 ・

 「」」」」、
 ・
 ・
 ・
 ・

 「」」」」、
 ・
 ・
 ・
 ・
 ・

 「」」」」」、
 ・
 ・
 ・
 ・
 ・
 ・

 「」」」」」
 ・
 ・
 ・
 ・
 ・
 ・
 ・
 ・
 \*
 \*
 \*
 \*</t

- ブルーレイディスクプレーヤーの映像も Zoom で共有可能
- 常設 PC で Zoom ミーティングを立ち上げる
- BD/DVD をタップ
- Main screen をタップ
- ③ Sub Monitor をタップ

常設 PC の Zoom でブルーレイディスクプレーヤーの映像が共有される